## MODUL LAB PRAKTIKUM JARINGAN KOMPUTER AMIK BSI TEGAL

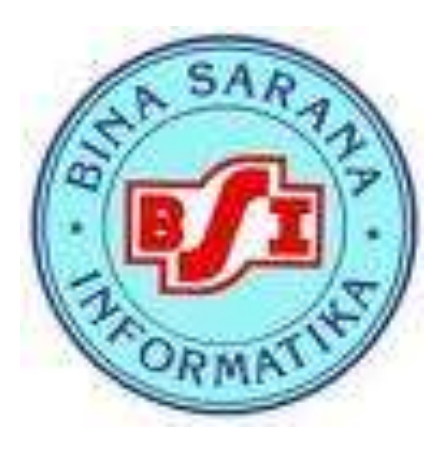

DISUSUN OLEH :

Suleman, S.Kom., M.Kom

# KAMPUS AMIK BSI TEGAL

Jl. Sipelem No.22 Tegal Barat 52112 Maret 2016

1

### PENDAHULUAN

### **IP Address**

Agar unik setiap computer yang terkoneksi ke Internet diberi alamat yang berbeda. Alamat ini supaya seragam seluruh dunia maka pemberian alamat IP address diseluruh dunia diberikan oleh badan internasional Internet Assigned Number Authority (IANA), dimana IANA hanya memberikan IP address Network ID nya saja sedangkan host ID diatur oleh pemilik IP address tersebut.

Contoh IP address untuk cisco.com adalah 202.93.35.9 untuk <u>www.bsi.ac.id</u> dengan IP nya 202.39.35.9

Alamat yang unik terdiri dari 32 bit yang dibagi dalam 4 oktet (8 bit)

Ip address dibagi menjadi 2 bagian yaitu **Network ID** dan **Host ID**, **Network ID** yang akan menentukan alamat dalam jaringan (network address) sedangkan **Host ID** menentukan alamat dari peralatan jaringan yang sifatnya unik untuk membedakan antara satu mesin dengan mesin lainnya

Ibaratkan Network ID Nomor jalan dan alamat jalan sedangkan Host ID adalah nomor rumahnya

| IP address class | IP address range<br>(First Octet Decimal Value) |
|------------------|-------------------------------------------------|
| Class A          | 1-126 (00000001-01111110) *                     |
| Class B          | 128-191 (10000000-10111111)                     |
| Class C          | 192-223 (11000000-11011111)                     |
| Class D          | 224-239 (11100000-11101111)                     |
| Class E          | 240-255 (11110000-1111111)                      |

IP address dibagi menjadi kelas yaitu ;

Kelas yang umum digunakan adalah kelas A sampai dengan kelas C.

Pada setiap kelas angka pertama dengan angka terakhir tidak dianjurkan untuk digunakan karena sebagai **valid host id**, misalnya kelas A 0 dan 127, kelas B 128 dan 192, kelas C 191 dan 224. ini biasanya digunakan untuk **loopback addresss**.

### Catatan :

- alamat Network ID dan Host ID tidak boleh semuanya 0 atau 1 karena jika semuanya angka biner 1 : 255.255.255.255 maka alamat tersebut disebut **floaded broadcast**
- alamat network, digunakan dalam routing untuk menunjukkan pengiriman paket remote network, contohnya 10.0.00, 172.16.0.0 dan 192.168.10.0

Dari gambar dibawah ini perhatikan kelas A menyediakan jumlah network yang paling sediikit namun menyediakan host id yang paling banyak dikarenakan hanya oktat pertama yang digunakan untuk alamat network bandingkan dengan kelas B dan C.

| Address Class | Number of Networks | Number of Host per Network |
|---------------|--------------------|----------------------------|
| Α             | 126 *              | 16,777,216                 |
| В             | 16, 384            | 65,535                     |
| С             | 2,097,152          | 254                        |
| D (Multicast) | N/A                | N/A                        |

Untuk mempermudah dalam menentukan kelas mana IP yang kita lihat, perhatikan gambar dibawah ini. Pada saat kita menganalisa suatu alamat IP maka perhatikan octet 8 bit pertamanya.

| Class A | Network | Host |   |   |
|---------|---------|------|---|---|
| Octet   | 1       | 2    | 3 | 4 |

| Class B | Network |   | Host |   |
|---------|---------|---|------|---|
| Octet   | 1       | 2 | 3    | 4 |

| Class C | Network |   |   | Host |
|---------|---------|---|---|------|
| Octet   | 1       | 2 | 3 | 4    |

| Class D | Host |   |   |   |
|---------|------|---|---|---|
| Octet   | 1    | 2 | 3 | 4 |

### **Proses Pengkabelan**

Secara umum, pemasangan kabel UTP tersebut ada dua tipe, yaitu tipe **straight** dan tipe **cross**. Disebut tipe straight soalnya masing-masing kabel yang jumlahnya 8 itu berkorespondensi 1-1, langsung. Sedangkan disebut cross soalnya ada persilangan pada susunan kabelnya. Untuk tipe **straight** itu digunakan untuk menyambungkan kabel dari client ke **hub** (berbeda device) sedangkan untuk tipe **cross** adalah untuk client langsung terhubung ke client (cpu to cpu) atau juga dari **hub** ke **hub** (device yang sama).

#### **Tipe Straight**

Tipe ini adalah yang paling gampang dibuat. Kenapa? Soalnya langsung korespondensinya 1-1. Standar urutannya begini (dilihat dari lubang konektor, dari kiri ke kanan – lihat Gambar 4) : 2 oranye – 1 hijau – 2 biru – 1 hijau – 2 coklat . 2 oranye disini maksudnya pasangan oranye muda sama oranye tua dan seterusnya. Tapi tidak usah ikut standar pewarnaan itu juga sebenarnya tidak masalah. Yang penting urutan kabelnya. Misal ujung pertama urutan pin pertamanya oranye muda, maka ujung yang lain urutan pin pertamanya juga harus oranye muda, jadi antar ujung saling nyambung

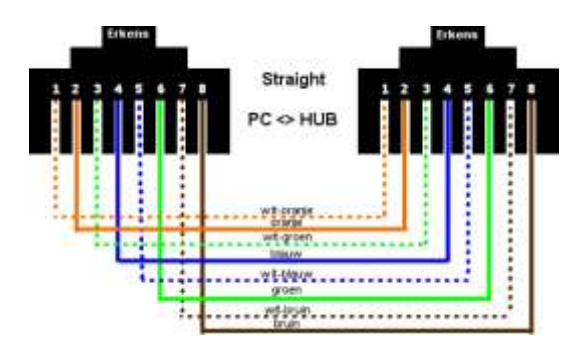

#### **Tipe Cross**

Untuk tipe cross itu digunakan untuk menyambungkan langsung antar dua PC, atau yang umumnya digunakan untuk menyambungkan antar hub. (misalnya karena colokan di hubnya kurang). Cara pemasangannya juga sebenarnya mudah, sama seperti tipe straight, pin yang digunakan juga sebenarnya hanya 4 pin saja, yaitu pin 1, 2, 3 dan 6. Yang

berbeda adalah cara pasangnya. Kalau pada tipe cross, pin 1 disambungkan ke pin 3 ujung yang lain, pin 2 ke 6, pin 3 ke 1 dan pin 6 ke 2.

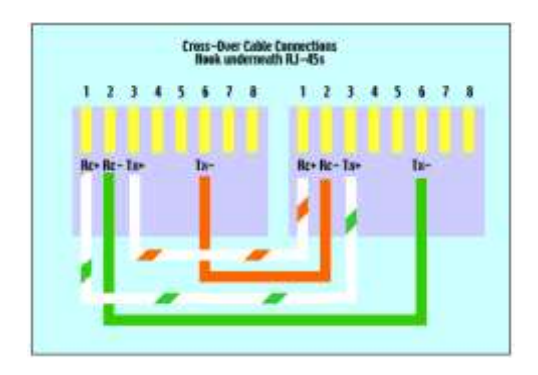

### INSTALASI JARINGAN LAN

### Tujuan

- ✓ Peserta dapat membangun sebuah jaringan Lokal / Local Area Network (LAN).
- ✓ Peserta dapat melakukan sharing data dan Printer antar komputer di dalam jaringan.

### Alat–alat yang digunakan

>> Beberapa unit PC

>> Peralatan Jaringan :

- Kabel UTP Konektor
- Tang Krimping Kartu Jaringan
- Switch/Hub Hub
- Tang Potong LAN Tester

### Pendahuluan

Dewasa ini jaringan komputer sangat diperlukan untuk lebih mengoptimalkan pengunaan *personal computer* (PC) pada suatu instansi atau perusahaan. Dengan menggunakan jaringan komputer, akan didapat banyak keuntungan, seperti dapat saling berbagi sumber informasi/data, berbagi sumberdaya (hardware), menghemat waktu untuk mendapatkan informasi. Serta lebih mudah untuk mengontrol keamanan sebuah PC.

Dua tipe utama di dalam jaringan yaitu :

- 1) Peer to Peer (Workgroup)
- 2) Client Server (Domain)

### Langkah Percobaan

- 1. Siapkan semua peralatan praktikum
- 2. Persiapkan kabel jaringan, buatlah kabel langsung (*Straight-through cable*) atau kabel silang (*Cross-over cable*)
- Hidupkan komputer, Tentukan IP address: Start → Control Panel → Network Conections → Local Area Conection → Properties.
- 4. pada tab General, lihat bagian "*This conection uses the following items:*" pilih internet protocol (TCP/IP) lalu klik tombol properties.

| eneral Authentication Ad                                                                                                    | vanced                                                                                                  |                             |                       |                                 |
|----------------------------------------------------------------------------------------------------|----------------------------------------------------------------------------------------------------|-----------------------------|-----------------------|---------------------------------|
| Connect using:                                                                                                    | 1 en sin                                                                                                | N.C.N.                      |                       | 200                             |
| III Dastal DTI 9129 Far                                                                                                    | who PC1 Fact F                                                                                          | harnet                      | NIC                   |                                 |
| age measure micercorran                                                                                                    | ally r Cr r dot L                                                                                       | unchrick.                   | nic.                  |                                 |
|                                                                                                    |                                                                                                    | C                           | Confi                 | gure                            |
| This connection uses the foll                                                                                                    | owing items:                                                                                            |                             |                       |                                 |
| Client for Microsoft P Client for Microsoft P Client for Microsoft | Networks<br>ring for Micros<br>uler<br>CRVIP)                                                           | oft Netv                    | vorks                 |                                 |
| Install                                                                                                    | Uninstall                                                                                               |                             | Prope                 | rties                           |
| Description                                                                                                    | and But works                                                                                           |                             | The                   | da de                           |
| wide area network protoco<br>across diverse interconnet                                                                                                    | cted networks                                                                                           | rotocol<br>s comm           | unicatio              | n                               |
| rnet Protocol (TCP/IP) P                                                                                                    | Properties                                                                                              | OK                          |                       | Cancel                          |
| rnet Protocol (TCP/IP) P<br>neral<br>ou can get IP settings assigner                                                                                                    | Properties<br>d automatically                                                                           | OK<br>ě your ne             | _) (_                 | Cancel                          |
| rnet Protocol (TCP/IP) P<br>neral<br>'ou can get IP settings assigner<br>is capability. Otherwise, you ne<br>ie appropriate IP settings.                                                                                                    | Properties<br>d automatically<br>eed to ask your                                                        | OK<br>ě your ne<br>network  | twork st              | Cancel                          |
| rnet Protocol (TCP/IP) P<br>netal<br>ou can get IP settings assigner<br>is capability. Otherwise, you ne<br>is appropriate IP settings.<br>() Obtain an IP address autor                                                                                                    | Properties<br>d automatically<br>and to ask your<br>matically                                           | OK<br>if your network       | twork st              | Cancel                          |
| rnet Protocol (TCP/IP) P<br>neral<br>ou can get IP settings assigned<br>is capability. Otherwise, you ne<br>re appropriate IP settings.<br>O Obtain an IP address autor<br>O Use the following IP address                                                                                                    | Properties<br>d automatically<br>sed to ask your<br>natically<br>ss:                                    | OK<br>ě your ne             | twork st<br>administ  | Cancel                          |
| rnet Protocol (TCP/IP) P<br>neral<br>ou can get IP settings assigner<br>is capability. Otherwise, you ne<br>is appropriate IP settings.<br>O Obtain an IP address autor<br>O Use the following IP address<br>IP address:                                                                                                    | Properties<br>d automatically<br>eed to ask your<br>natically<br>SE                                     | OK<br>if your ne<br>network | Awork st<br>administ  | Cancel                          |
| rnet Protocol (TCP/IP) P<br>neral<br>ou can get IP settings assigner<br>is capability. Otherwise, you ne<br>re appropriate IP settings.<br>O Obtain an IP address autor<br>O Use the following IP address<br>IP address:<br>Subnet mask:                                                                                                    | Properties<br>d automatically<br>eed to ask your<br>matically<br>ss:                                    | OK<br>é your ne<br>network  | twork st<br>administ  | Cancel<br>apports<br>trator for |
| rnet Protocol (TCP/IP) P<br>neral<br>ou can get IP settings assigner<br>is capability. Otherwise, you ne<br>re appropriate IP settings.<br>O Dbfain an IP address auton<br>O Use the following IP address<br>IP address:<br>Subnet mask:<br>Default gateway:                                                                                                    | Properties<br>d automatically<br>sed to ask your<br>natically<br>ss:                                    | OK<br>é your ne<br>network  | Nwork st<br>administ  | Cancel                          |
| rnet Protocol (TCP/IP) P<br>neral<br>ou can get IP settings assigner<br>is capability. Otherwise, you ne<br>is appropriate IP settings.<br>Obtain an IP address autor<br>Use the following IP address<br>IP address:<br>Subnet mask:<br>Default gateway:                                                                                                    | Properties<br>d automatically<br>eed to ask your<br>matically<br>es:                                    | OK<br>if your network       | Stwork st<br>administ | Cancel                          |
| rnet Protocol (TCP/IP) P<br>neral<br>ou can get IP settings assigned<br>is capability. Otherwise, you ne<br>re appropriate IP settings.<br>O Obtain an IP address autor<br>O Use the following IP address<br>IP address:<br>Subnet mask:<br>Default gateway:                                                                                                    | Properties<br>d automatically<br>eed to ask your<br>natically<br>ss:                                    | OK<br>ě your ne<br>network  | twork st<br>administ  | Cancel<br>apports<br>trator for |
| rnet Protocol (TCP/IP) P<br>neral<br>ou can get IP settings assigned<br>is capability. Otherwise, you ne<br>re appropriate IP settings.<br>Obtain an IP address autor<br>Obtain an IP address autor<br>Obtain an IP address autor<br>Obtain Settings<br>Lefault gateway:<br>Obtain DNS server address<br>Obtain DNS server address<br>Obtain DNS server address                                                                                                    | Properties<br>d automatically<br>eed to ask your<br>natically<br>ss:                                    | OK<br>é your network        | Nwork st<br>administ  | Cancel                          |
| rnet Protocol (TCP/IP) P<br>neral<br>ou can get IP settings assigner<br>is capability. Otherwise, you ne<br>is capability. Otherwise, you ne<br>is appropriate IP settings.<br>Obtain an IP address autor<br>Use the following IP address<br>IP address:<br>Subnet mask:<br>Default gateway:<br>Obtain DNS server address<br>@ Use the following DNS server.                                                                                                    | Properties<br>d automatically<br>end to ask your<br>matically<br>ss:<br>automatically<br>ver addresses: | OK<br>if your network       | Nwork st<br>administ  | Cancel                          |
| rnet Protocol (TCP/IP) P<br>neral<br>ou can get IP settings assigned<br>is capability. Otherwise, you ne<br>re appropriate IP settings.<br>() Obtain an IP address autor<br>() Use the following IP address<br>IP address:<br>Subnet mask:<br>Default gateway:<br>() Obtain DNS server address<br>() Use the following DNS server:<br>Alternate DNS server:                                                                                                    | Properties  d automatically sed to ask your natically ss: automatically ver addresses:                  | OK<br>ě your ne<br>network  | twork st<br>administ  | Cancel                          |

Isikan IP Address 192.168.0.1 dan subnet mask : 255.255.255.0, Kemudian klik OK.

5. Untuk keamanan pada PC kita disarankan untuk mengaktifkan firewall. Caranya dari Tab Advance → windows firewall→ Setting → ON [recommended] B lalu klik OK.

- 6. Setting workgroup melalui system properties  $\rightarrow$  computer name  $\rightarrow$  Change
- 7. Pada kotak *workgroup* isikan nama: LAN, dan pada *computer name* isikan dengan nama: USER01
- 8. Test IP dengan klik *Start > Run* , ketikkan cmd lalu enter

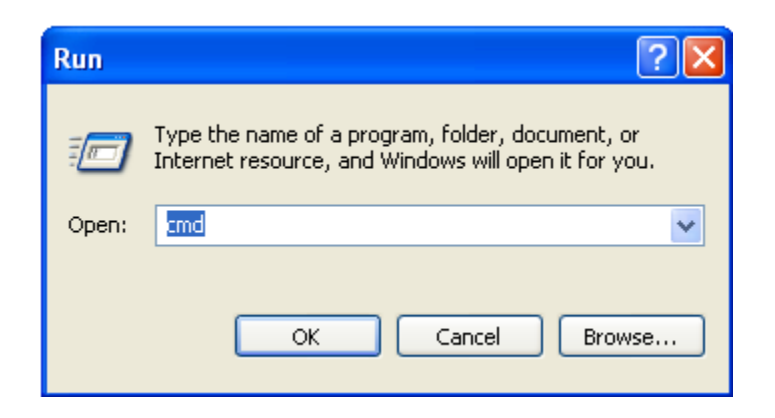

9. setelah mucul command promp cek kondisi Land Card dengan perintah ping 127.0.0.1

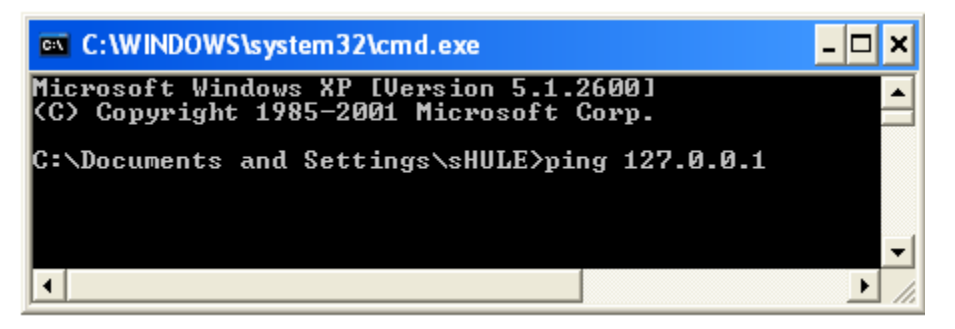

10. setelah itu test IP komputer sendiri dengan perintah ping 192.168.0.1

| C:\WINDOWS\system32\cmd.exe                                                | - 🗆 ×          |
|----------------------------------------------------------------------------|----------------|
| Microsoft Windows XP [Version 5.1.2<br>(C) Copyright 1985-2001 Microsoft ( | 2600]<br>Corp. |
| C:\Documents and Settings\sHULE>pin                                        | ng 192.16.0.1  |
|                                                                            | <b>.</b>       |
| •                                                                          |                |

Jika muncul tulisan Reply From....dari IP address yang di maksud maka jaringan dapat digunakan

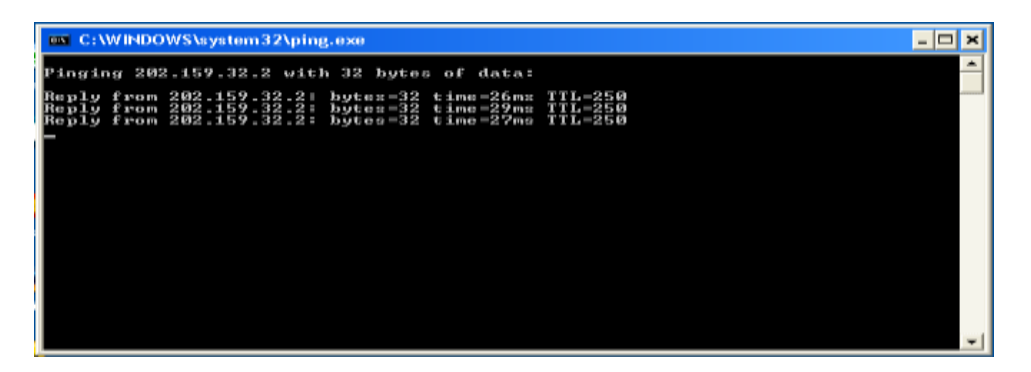

### **Cara Men Sharing Data** :

Buat folder di C dengan nama DATAKU

Klik kanan pada folder DATAKU, lalu pilih sharing and security, maka akan muncul jendela properties.

Pada menu sharing, pilih sharing this folder

Setelah itu klik Apply dan OK

| DATAKU Properties                                                                                                    |
|----------------------------------------------------------------------------------------------------|
| General Sharing Security Web Sharing Customize                                                                                                   |
| You can share this folder with other users on your<br>network. To enable sharing for this folder, click Share this<br>folder.                    |
| O not share this folder                                                                                                    |
| O Share this folder                                                                                                    |
| Share name:                                                                                                    |
| Comment:                                                                                                    |
| User limit:   Maximum allowed                                                                                                    |
| Allow this number of users:                                                                                                    |
| To set permissions for users who access this folder over the network, click Permissions.                                                         |
| To configure settings for offline access, click Caching Caching                                                                                  |
| Windows Firewall is configured to allow this folder to be shared with other computers on the network. <u>View your Windows Firewall settings</u> |
| OK Cancel Apply                                                                                                    |

Selamat folder DATAKU sudah bisa di share atau di bagi untuk user-user lainnya.

Sharing printer

Klik Star lalu pilih printers and faxes, maka akan mucul tampilan sbb:

| 🗞 Printers and Faxes         |                            |        |
|------------------------------|----------------------------|--------|
| File Edit View Favorites 1   | fools Help                 |        |
| 🔇 Back - 🔘 - 🏂 🍃             | 🔎 Search 🛛 😥 Folders 🛛 🛄 🕶 |        |
| Address 🧐 Printers and Faxes |                            | 💌 🋃 Go |
| Printer Tasks 🛞              |                            |        |
| 🛃 Add a printer              |                            |        |
| Set up faxing                | Ready                      |        |
| See Also                     |                            |        |
| ? Troubleshoot printing      |                            |        |
| (i) Get help with printing   | × .                        |        |

Klik add printer, maka akan mucul seperti di bawah ini

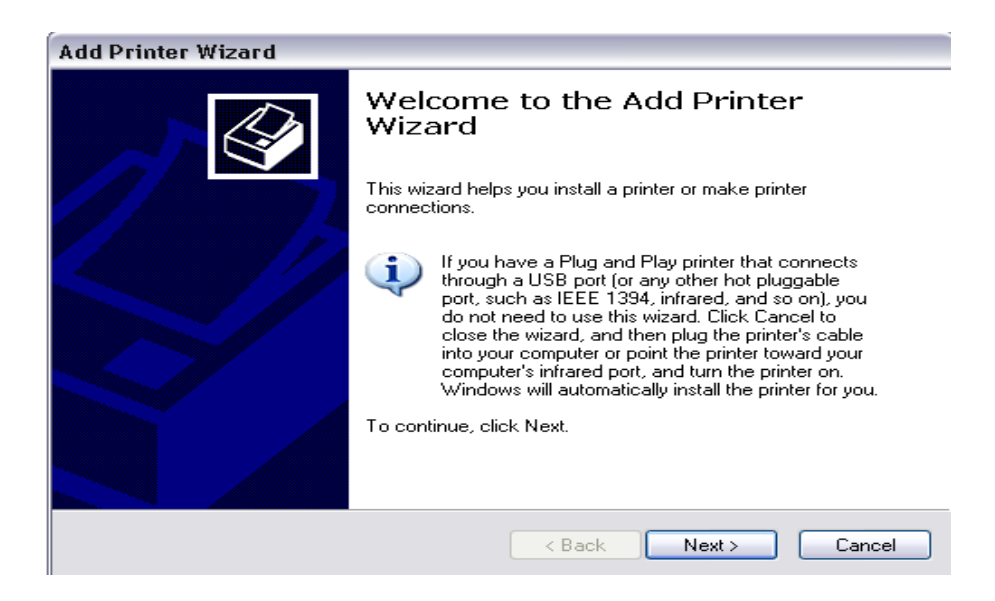

Klik next, lalu pilih local printer attached to this computer

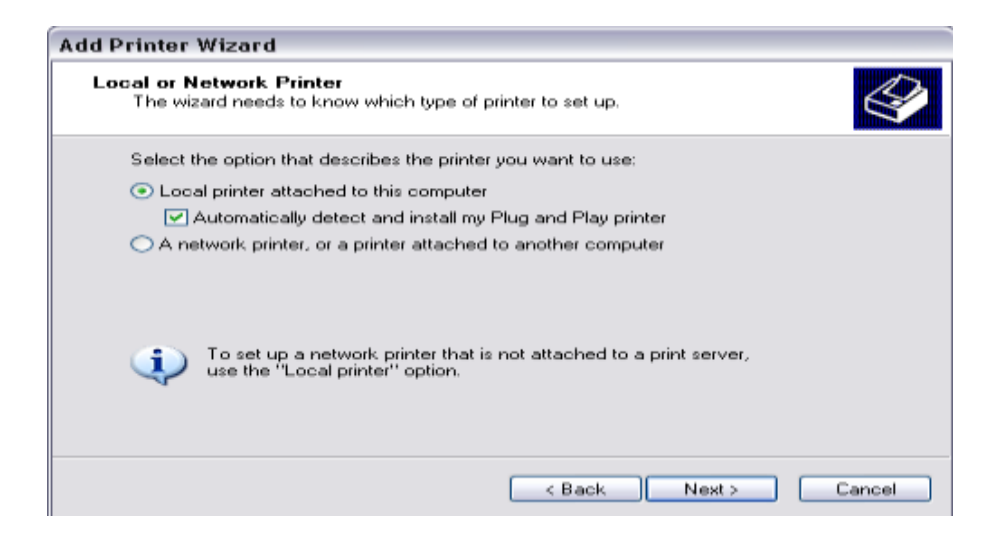

### Pilih next lagi

| Add Printer          | Wizard                                                                                                    |  |  |  |  |
|----------------------|----------------------------------------------------------------------------------------------------|--|--|--|--|
| New Print<br>This wi | New Printer Detection<br>This wizard automatically detects and installs new Plug and Play printers.         |  |  |  |  |
| 1                    | The wizard was unable to detect any Plug and Play printers. To install the<br>printer manually, click Next. |  |  |  |  |
|                      |                                                                                                    |  |  |  |  |
|                      |                                                                                                    |  |  |  |  |
|                      |                                                                                                    |  |  |  |  |
|                      | < Back Next > Cancel                                                                                        |  |  |  |  |

Pilih use the following port, lalu klik next

| Add Printer Wizard                               |                                                        |                                                  |        |
|--------------------------------------------------|--------------------------------------------------------|--------------------------------------------------|--------|
| Select a Printer Port<br>Computers communicate w | vith printers through ports.                           |                                                  | I      |
| Select the port you want yo<br>new port.         | our printer to use. If the p                           | ort is not listed, you can creat                 | • •    |
| Use the following port:                          | LPT1: (Recommended                                     | Printer Port)                                    | ~      |
| Note: Most computers<br>The connector for this   | use the LPT1: port to cor<br>port should look somethin | nmunicate with a local printer.<br>Ig like this: |        |
| Create a new port                                | Local Port                                             |                                                  | •      |
|                                                  | < B                                                    | Jack Next>                                       | Cancel |

Maka akan muncul jendela add printer wizard

| Add Printer Wizard                                                                                                    |
|----------------------------------------------------------------------------------------------------|
| Install Printer Software<br>The manufacturer and model determine which printer software to use.                                                                                                    |
| Select the manufacturer and model of your printer. If your printer came with an installation disk, click Have Disk. If your printer is not listed, consult your printer documentation for compatible printer software.                                                                                |
| Manufacturer       Printers         Compaq       Epson LQ-870 Scalable Font         Dataproducts       Epson LQ-950         Digital       Epson LX-100         Epson       Epson LX-300         This driver is digitally signed.       Windows Update         Tell me why driver signing is important |
| < Back Next > Cancel                                                                                                    |

Pada menu manufacture, pilih nama printer anda dan pada menu printers pilih type printer yang digunakan lalu klik next

Pilih keep existing driver, lalu klik next

| Add Printer Wizard                                                                                                    |        |
|----------------------------------------------------------------------------------------------------|--------|
| Use Existing Driver<br>A driver is already installed for this printer. You can use or replace the existing<br>driver. |        |
| Epson LX-300                                                                                                    |        |
| Do you want to keep the existing driver or use the new one?<br>⊙ Keep existing driver (recommended)                   |        |
| <ul> <li>Replace existing driver</li> </ul>                                                                           |        |
|                                                                                                    |        |
|                                                                                                    |        |
|                                                                                                    |        |
| < Back Next >                                                                                                    | Cancel |

Isikan nama computer untuk jaringan, contoh JARKOM lalu klik next lagi

| Add Printer Wizard                                                                                                    |
|----------------------------------------------------------------------------------------------------|
| Name Your Printer       You must assign a name to this printer.                                                                                                    |
| Type a name for this printer. Because some programs do not support printer and server<br>name combinations of more than 31 characters, it is best to keep the name as short as<br>possible. |
| Printer name:                                                                                                    |
| JARKOM                                                                                                    |
| Do you want to use this printer as the default printer?                                                                                                    |
| ⊙ Yes                                                                                                    |
| ○ No                                                                                                    |
|                                                                                                    |
|                                                                                                    |
|                                                                                                    |
| < Back Next > Cancel                                                                                                    |

| aa Printer Wizara                                 |                                                                                                    |                        |
|---------------------------------------------------|----------------------------------------------------------------------------------------------------|------------------------|
| Printer Sharing<br>You can share this             | printer with other network users.                                                                                                   | $\langle\!\!\!\langle$ |
| If you want to shar<br>suggested name o<br>users. | e this printer, you must provide a share name. You can use the<br>r type a new one. The share name will be visible to other network |                        |
| 🔵 Do not share th                                 | nis printer                                                                                                    |                        |
| 💿 Share name:                                     | JARKOM                                                                                                    |                        |
|                                                   |                                                                                                    |                        |
|                                                   |                                                                                                    |                        |
|                                                   |                                                                                                    |                        |
|                                                   |                                                                                                    |                        |
|                                                   |                                                                                                    |                        |
|                                                   |                                                                                                    |                        |
|                                                   |                                                                                                    |                        |
|                                                   | <baok next=""></baok>                                                                                                    | Cancel                 |

Klik next lagi sampai proses selesai

| Location and<br>You have   | Comment<br>he option of supp | lying a locati | on and descrip       | tion of th | is printer. |        |
|----------------------------|------------------------------|----------------|----------------------|------------|-------------|--------|
| You can di<br>helpful to u | scribe the locatio           | n and capab    | ilities of this prir | nter. This | information | may be |
| Location:                  |                              |                |                      |            |             |        |
| Comment:                   |                              |                |                      |            |             |        |
|                            |                              |                |                      |            |             |        |
|                            |                              |                |                      |            |             |        |
|                            |                              |                |                      |            |             |        |
|                            |                              |                |                      |            |             |        |
|                            |                              |                |                      |            |             |        |
|                            |                              |                | < Back               |            | Nexts       | Cap    |

| Add Printer Wizard                                                                               |   |
|--------------------------------------------------------------------------------------------------|---|
| Print Test Page<br>To confirm that the printer is installed properly, you can print a test page. | ≥ |
| Do you want to print a test page?                                                                |   |
| ⊖ Yes                                                                                            |   |
| • No                                                                                             |   |
|                                                                                                  |   |
|                                                                                                  |   |
|                                                                                                  |   |
|                                                                                                  |   |
|                                                                                                  |   |
|                                                                                                  |   |
|                                                                                                  |   |
| < Back Next > Cancel                                                                             |   |

| Add Printer Wizard |                                                                                            |                                                        |
|--------------------|--------------------------------------------------------------------------------------------|--------------------------------------------------------|
|                    | Comple<br>Wizard                                                                           | ting the Add Printer                                   |
|                    | Name:<br>Share name:<br>Port:<br>Model:<br>Default:<br>Test page:<br>Location:<br>Comment: | JARKOM<br>JARKOM<br>LPT1:<br>Epson LX-300<br>Yes<br>No |
|                    | To close this                                                                              | wizard, click Finish.                                  |
|                    |                                                                                            | < Back Finish Cancel                                   |

Langkah terakhir klik Finish, menandakan proses install printer untuk jaringan sudah selesai

### INSTALASI JARINGAN LANJUTAN

### Tujuan

- ✓ Siswa dapat memahami dan mampu melakukan penyetingan Remote PC menggunakan Remote Desktop dan Remote Assitance.
- Siswa dapat membedakan kelebihan dan kelemahan dari masing masing cara yang di praktekan.
- 1. Remote Desktop

### Pendahaluan :

Fungsi dari Remote Desktop ini ialah meremote computer yang bertindak sebagai client yang dapat diakses melalui server. Untuk system operasi yang dipakai saat praktikum adalah Windows XP.

Berikut langkah-langkah dalam mengaktifkan Remote Desktop :

- 1. Aktifkan remote desktop dengan cara klik start => dobel klik My Computer => pilih properties.
- 2. Carilah "Remote Desktop Connection "dengan cara klik start => pilih "Accessories" => pilih "Communications" => pilih Remote Desktop Connection

| 💐 Remote  | Desktop Connection           |                 |
|-----------|------------------------------|-----------------|
| 2         | Remote Desktop<br>Connection | 2               |
| Computer: | Connect Cancel H             | Help Options >> |

3. Sebelumnya aktifkan terlebih dahulu Remote Desktop pada system, dengan cara ketikkan pada menu Run " Services.msc "

| Run   | ? 🔀                                                                                                    |
|-------|----------------------------------------------------------------------------------------------------|
|       | Type the name of a program, folder, document, or<br>Internet resource, and Windows will open it for you. |
| Open: | services.msc 🗸                                                                                           |
|       | Run in separate memory space                                                                             |
|       | OK Cancel Browse                                                                                         |

4. Maka akan muncul jendela services

| Aller Automatic strength | ( ) have been                                                                                                   |                           |              |          |             |               | - |
|--------------------------|----------------------------------------------------------------------------------------------------|---------------------------|--------------|----------|-------------|---------------|---|
| The rallan year          | The loss                                                                                                    |                           |              |          |             |               |   |
|                          |                                                                                                    |                           |              |          |             |               |   |
| Services (Local)         | Services (Local)                                                                                                | 0                         |              |          |             |               |   |
|                          | Remote Access Connection                                                                                        | None                      | Description  | Status   | Rathap Type | Log On As     |   |
|                          | Planager                                                                                                    | Performance Logs a        | Collecto pe  |          | Harnasi     | Matumark S    |   |
|                          |                                                                                                    | Plug and Play             | Enables a c  | Sated    | Automatic   | Local System  |   |
|                          | Hestart the service                                                                                             | Portable Media Seri       | Ratrieves 1  |          | Manual      | Local System  |   |
|                          |                                                                                                    | Print Spooler             | Loads files  | Stated   | Automatic   | Local System  |   |
|                          | Description                                                                                                    | Profested Storage         | Provides pr  | Stated   | Automatic   | Local System  |   |
|                          | Creates a network surrection.                                                                                   | Cos Rove                  | Provides (1) |          | Hatsud      | Local System  |   |
|                          |                                                                                                    | Sherate Access Aut        | Creates a    | 1000 C   | Planual     | Local System  |   |
|                          |                                                                                                    | BERENOTE Access Con       | Creates a    | Started  | Manual      | Local System  |   |
|                          |                                                                                                    | Control of the last       | -            | started  | MURDINGCK;  | Local System  |   |
|                          |                                                                                                    | Reported Departure Press  | Frankiges a  | Started. | Automatic   | Local System  |   |
|                          |                                                                                                    | Garata Property           | Manartea F   | pages    | Maraual     | Referra 1     |   |
|                          |                                                                                                    | Contracto Registry        | Enables re   | Stated   | Automater   | Local Service |   |
|                          |                                                                                                    | Conception and the second |              | A        | Harnaul     | Local Textern |   |
|                          |                                                                                                    | Renting and femal         | Offers rout  |          | Duabled     | Local System  |   |
|                          | RESTORATION OF THE RESTORATION OF THE RESTORATION OF THE RESTORATION OF THE RESTORATION OF THE RESTORATION OF T | M wet with                | Zashine a    | distant. | Automatic   | Jandentin     | _ |

- 5. Setelah itu pilihlah "Remote Desktop Connection Manager Properties ", pada tabulasi startup type pilihlah manual lalu klik start untuk mengaktifkannya.
- 6. Setelah itu baru mainkan aplikasi Remote Desktop Coneectionnya dengan cara memasukkan ip address yang dituju.
- 7. Maka akan muncul tampilan untuk mengisi username dan password pada computer yang dituju.
- 8. Setelah semua itu diisi maka layar akan berubah menjadi tampilan computer yang kita remote
- 2. Remote Asistance

### Pendahuluan :

Merupakan suatu cara untuk meremote sebuah computer dengan cara memberikan sebuah file kepada computer yang akan kita jadikan tempat untuk meremote pc kita, yang kemudian jika file tersebut dijalankan maka computer asal file akan teremote dengan sendirinya.

Langkah-langkanya adalah sebagai berikut :

- 1. Aktifkan aplikasi Remote Asistance dengan cara klik start => dobel klik My Computer => pilih properties => pilih tabulasi remote => centang pada jendela remote assistance.
- 2. Klik tombol Advanced, jika ingin mengatur tenggak waktu untuk meremote.
- 3. Jalankan aplikasi Remote Asistance.

- 4. Klik "Invite someone to help you "
- 5. Klik "Save invitation as a file (Advanced)".
- 6. Klik "Continue "maka akan tampil jendela untuk mengisikan password.
- 7. Simpanlah file tersebut ke dalam folder yang akan kita share ke komputer yang akan meremote kita.
- 8. Setelah itu ambillah data yang telah di share pada computer yang akan meremote kita .
- 9. Dobel klik file tersebut, maka akan muncul tampilan seperti di bawah ini.

| From:       |                                          |
|-------------|------------------------------------------|
| Expires on: | Thursday, February and the second second |
| Password:   |                                          |
|             | If you do not know the password, contact |
| you want to | connect to Computer now?                 |

Maka nanti akan muncul layar computer asal kita pada computer lawan.

..... Selamat Mencoba

### MEMBANGUN JARINGAN WLAN

### CARA SETTING ACCESS POINT

PENTING untuk diketahui bila menggunakan jaringan wireless, bahwa jaringan ini tanpa kabel dan bisa diakses oleh setiap PC/Laptop yang memiliki card wireless yang masih dalam jangkauan Acces Point yang dipakai (1-400 METER/tergantung spesifikasi). Oleh karenanya harus hati-hati dalam melakukan SETTING pada ACCESS POINT, dengan memberikannya PASSWORD agar pengguna/PC diluar jaringan tidak bisa masuk dalam jaringan Wireless yang terpasang.

Sebaliknya, jika jika proteksi pada setting Access Point tidak baik, maka jaringan wireless akan bisa dimasuki oleh PC dari luar. Karena tiap kali PC/Laptop bisa masuk pada Access Point, maka akan bisa masuk dalam jaringan dan bisa terhubung dengan komputer lain yang terhubung dengan Access Point yang sama. Rata-rata Access Point saat ini bisa menjangkau sampai radius 400 Meter diruang terbuka, atau semakin berkurang jika mendapatkan penghalang, baik tembok maupun bangunan lainnya. (berbeda dengan HUB yang hanya bisa sampai jarak 100 m)

### MEMASANG CARD PADA KOMPUTER & MENGINSTAL ACCESS POINT

- 1. Pertama kali harus memasang card Wireless di PC dan menginstall drivernya.
- 2. Abaikan bila saat card dipasang langsung meminta drivernya saat windows diaktifkan, tunggu sampai driver card tersebut diinstall baru Windows di restart ulang maka driver card akan terpasang dengan sendirinya.

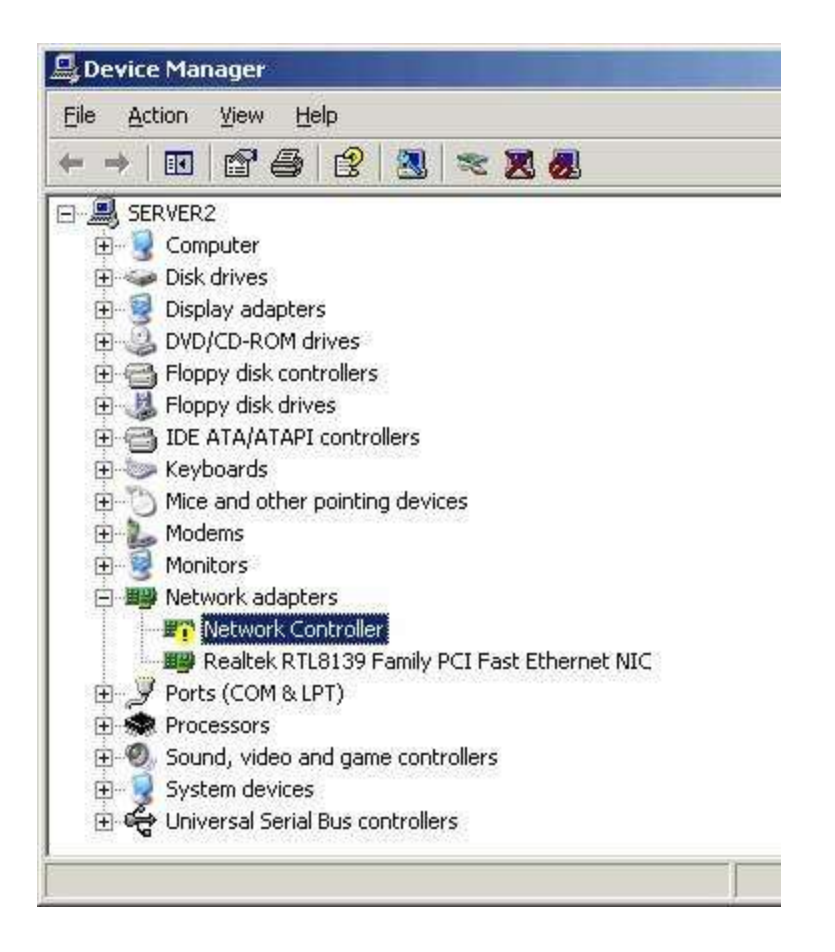

Card Wireless masih belum terinstall drivernya

3. Setelah card terpasang dan driver sudah diinstall, maka silahkan Restart Windows.

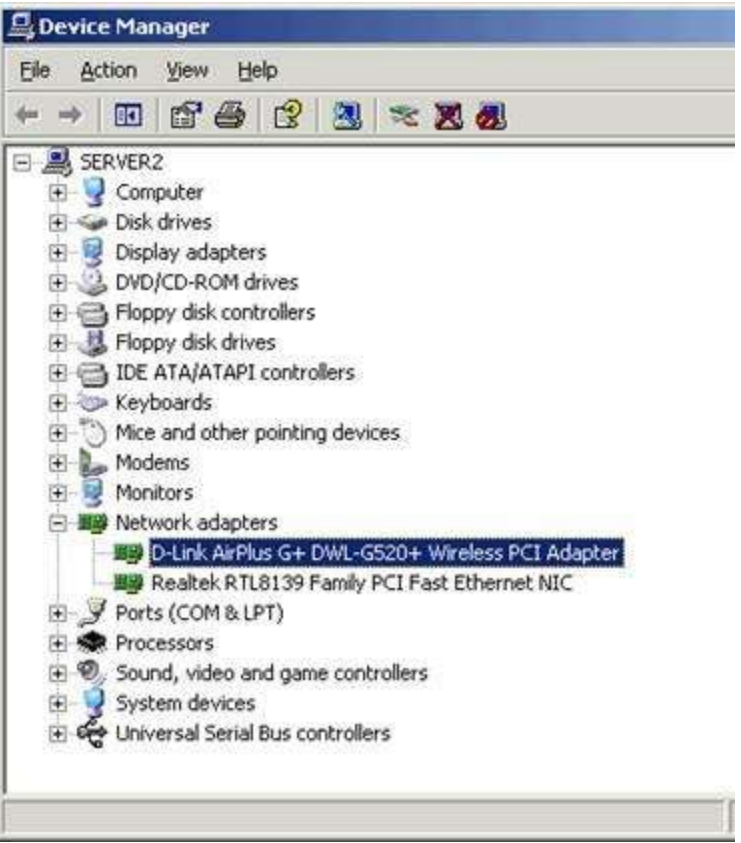

Card Wireless D\_Link sudah terpasang.

### **IP ADDRESS ACCESS POINT (DEFAULT)**

- 1. Langkah berikutnya adalah melakukan setting IP Address, layaknya kalau kita pakai Card Ethernet. Setting IP untuk pertama kali harus mengikuti setting IP Default dari ACCESS POINT. Di AP merek Dlink mereka memakai IP Address default 192.168.0.50. Oleh karenanya setting IP pada PC harus mengikuti setting tersebut (Misal 192.168.0.51 dan seterusnya).
- 2. Bila setting IP Address pada PC berbeda dengan yang ada di AP, maka jaringan belum bisa konek ke AP. Setelah salah satu PC telah diset IP nya sesuai dengan IP AP, maka dari PC tersebut bisa melakukan setting Access Point, termasuk merubah IP address pada AP, Password, Nama AP, dll.
- 3. Setiap AP yang terpasang harus di berikan IP dan NAMA yang berbeda, layaknya pemberian IP dan penamaan pada komputer.

### SETTING IP ADDRESS pada WIRELESS CARD

1. Klik properties pada Icon Network Places. Bila ada jaringan ETHERNET & WIRELESS maka akan tampil icon seperti dibawah ini. Kalau pingin wirelessnya saja yang dipakai, bisa di DISABLE saja ethernet-nya. Jadi tinggal CARD

### WIRELESS nya saja yang kita pakai.

| File           | Edit    | <u>V</u> iew F <u>a</u> v | orites            | Tools  | Advanced  | Help |
|----------------|---------|---------------------------|-------------------|--------|-----------|------|
| <b>G</b> 8     | ack +   | O - 12                    | ∫ <sup>O</sup> Se | arch 🧃 | > Folders | 12 ( |
| A <u>d</u> dre | ess 💽   | Network Cor               | nnectior          | 15     |           |      |
|                |         |                           |                   |        |           |      |
|                | TELL    | OMMET                     |                   |        |           |      |
|                | TELK    | OPINET                    |                   |        |           |      |
| 1.41           | IELK    |                           |                   |        |           |      |
| LAI            | N or Hi | gh-Speed I                | nterne            | t      |           |      |
| LA             | N or Hi | gh-Speed In               | nterne            | t.     | 7         |      |
| LAI            | N or Hi | gh-Speed In               | hterne            | t      | Ţ         |      |

2. Double Klick pada icon Wireless Connection, akan tampil dialog seperti dibawah. Untuk setting IP silahkan klik tombol Properties.

| Connection         |                |
|--------------------|----------------|
| Status:            | Connected      |
| Duration:          | 00:05:02       |
| Speed:             | 54.0 Mbps      |
| Signal Strength:   | T              |
| ActivitySent       | - 🚱 — Received |
| Bytes:             | 60   O         |
| Properties Disable | 1              |

Pada lingkaran merah, adalah kecepatan maksimum menggunakan Wireless (54 Mbps), berbeda dengan kabel yang bisa 100 Mbps. Kekuatan sinyal akan

berkurang jika antara PC dan Acces Point terdapat halangan, seperti tembok, gedung, dll.3. Setelah klik tombol properties akan tampil menu berikut,

|                                                                                         | 4+DwL-4520+ wi                                                        | eless PULA                     | dapter                |
|-----------------------------------------------------------------------------------------|-----------------------------------------------------------------------|--------------------------------|-----------------------|
| his connection use:                                                                     | s the following items:                                                |                                | Configure             |
| Network Lo                                                                              | ad Balancing                                                          |                                |                       |
| File and Prir                                                                           | ter Sharing for Micro                                                 | soft Netwo                     | rks                   |
| 🗹 🐨 Internet Pro                                                                        | tocol (TCP/IP)                                                        |                                |                       |
|                                                                                         |                                                                       |                                | - L . Č               |
| ALC:                                                                                    | c                                                                     |                                |                       |
|                                                                                         | 1 1 1 1 1 1 1 1 1 1 1 1 1 1 1 1 1 1 1                                 |                                | Properties            |
| l <u>p</u> stall                                                                        | Lininstall                                                            |                                |                       |
| Install<br>Description                                                                  | Brinstall                                                             |                                |                       |
| Install<br>Description<br>Transmission Cont                                             | rol Protocol/Internet                                                 | Protocol. T                    | he default            |
| Install<br>Description<br>Transmission Cont<br>wide area network                        | rol Protocol/Internet                                                 | Protocol. T                    | he default<br>ication |
| Install<br>Description<br>Transmission Cont<br>wide area network<br>across diverse inte | rol Protocol/Internet<br>protocol that provid<br>protocol that provid | Protocol. T<br>es commun<br>s. | he default<br>ication |

4. Silahkan set IP seperti IP yang ada di default AP. Dengan memilih Internet Protocol(TCP/IP) lalu klik pada tombol Properties.

| ou can get IP settings assigned<br>is capability. Otherwise, you n<br>ir the appropriate IP settings.        | d automatic<br>leed to ask<br>matically | ally<br>yo | if yo<br>ur ne | tw | net<br>ork | ad  | rk supp<br>ministra | oorts<br>ator |
|----------------------------------------------------------------------------------------------------|-----------------------------------------|------------|----------------|----|------------|-----|---------------------|---------------|
| Use the following IP address                                                                                 | ss:                                     |            |                |    |            |     |                     |               |
| IP address:                                                                                                  | 1                                       | 92         | 168            | •  | 0          | 4   | 51                  |               |
| Sybnet mask:                                                                                                 | 2                                       | 55         | 255            |    | 255        | 4   | 0                   |               |
| Default gateway:                                                                                             |                                         |            | 8              | •  | 8          | ÷   |                     |               |
| Obtain DNS server address     Use the following DNS serv     Preferred DNS server:     Alternate DNS server: | s automati<br>ver addres:               | es:        |                |    | 8          |     |                     |               |
| Exernace Division verv                                                                                       | 1                                       | _          |                |    | 2          |     | ai i                |               |
|                                                                                                    |                                         |            |                |    |            | 0.0 |                     | ar.           |

5. Setelah IP sudah diset, maka masuk ke tab menu Wireless Network

| vailable <u>n</u> etwo                                           | irks:                           | click Configure                                            |
|------------------------------------------------------------------|---------------------------------|------------------------------------------------------------|
| P default                                                        |                                 | <u>C</u> onfigu                                            |
|                                                                  |                                 | R <u>e</u> fresl                                           |
| referred netwo<br>vutomatically ci<br>jelow:                     | rks:<br>onnect to available ne  | tworks in the order lis                                    |
| Preferred netwo<br>Automatically ci<br>velow:<br>Prodefault      | irks:<br>onnect to available ne | itworks in the order lis                                   |
| referred netwo<br>Nutomatically c<br>Jelow:<br>Pdefault          | irks:<br>onnect to available ne | tworks in the order lis<br>Move g<br>Move do               |
| Preferred netwo<br>Automatically c<br>below:<br>P default<br>Add | rks:<br>onnect to available ne  | tworks in the order lis<br>Move u<br>Move do<br>Properties |

pada awalnya "default" pada lingkaran biru belum ada. Silahkan klik tombol **refresh** agar card wireless mencari Access Point yang terpasang. Pada gambar keluar nama **default** karena masih menggunakan seeting asli dari pabrikan. Pada penjelesan lain akan di jelaskan cara merubah nama AP, apalagi jika jaringan yang dibangun menggunakan AP lebih dari satu, maka tiap AP harus diberi nama berbeda-beda. Setelah selesai klik OK.

6. Maka IP pada Card Wireless sudah tersetting sesuai dengan IP yang di pakai AP, yaitu 192.168.0.?.

7. Untuk melihat AP yang tersedia di jaringan, klik menu View Available Wireless Network

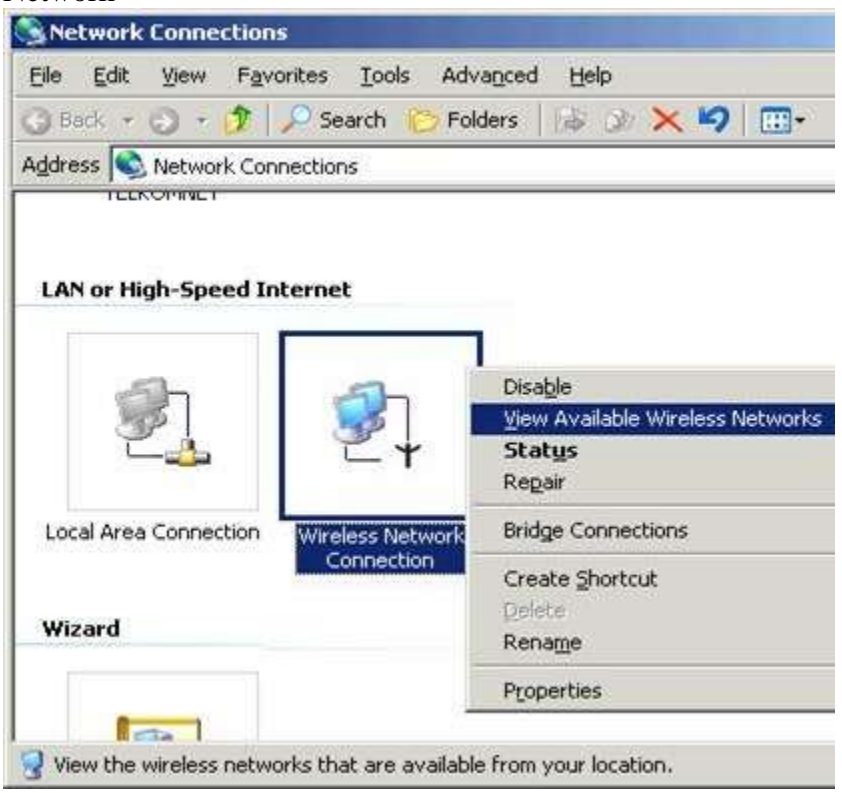

8. Tampak dalam gambar ada AP dengan nama **Default**, untk bisa conek ke sana silahkan pilih "Allow me to ....." lalu tekan **Connect**.

| Wireless Network Conr<br>The following wireless ne<br>wireless network, select | rection<br>stwork(s) are available. To ac<br>it from the list, and then click (                               | <u>?</u> ×<br>cess a<br>Connect.      |
|--------------------------------------------------------------------------------|----------------------------------------------------------------------------------------------------|---------------------------------------|
| Available wireless netwo                                                       | ıks:                                                                                                    |                                       |
| i default                                                                      |                                                                                                    |                                       |
| This wireless ne<br>key (WEP) is no<br>encryption, data<br>unauthorized ad     | twork is not secure. Because<br>to used for authentication or for<br>a sent over this network might<br>ccess. | a network<br>or data<br>be subject to |
| Allow me to cor<br>even though it i                                            | nect to the selected wireless<br>s not secure                                                                 | network,                              |
| If you are having difficult                                                    | y connecting to a network, cli                                                                                | ick Advanced.                         |
| Advanced                                                                       | Connect                                                                                                    | Cancel                                |

Kalau sudah terhubung dengan AP, maka icon kecil wireless akan nyala dengan

warna Hijau.

### **MERUBAH SETTING IP ADDRESS pada ACCESS POINT**

1. AP dengan merek D-Link menggunakan IP default 192.168.0.50. Maka untuk masuk pada menu setting pada AP bisa melalui Internet Explorer, dengan mengetikkan <u>http://192.168.0.50</u> lalu tekan enter. Pada AP merek Dlink untuk masuk pertama kali pakai user **admin** tanpa menggunakan password.

| Connect to 192.1   | 68.0.50             | ? ×    |
|--------------------|---------------------|--------|
| 7                  | G                   | N.     |
| DWL-2000AP+        |                     |        |
| <u>U</u> ser name: | 🙍 admin             | •      |
| Password:          | ſ                   |        |
|                    | Remember my passwor | d      |
|                    |                     |        |
|                    | ОК                  | Cancel |
|                    |                     |        |

Tampilan Password pada AP – Dlink

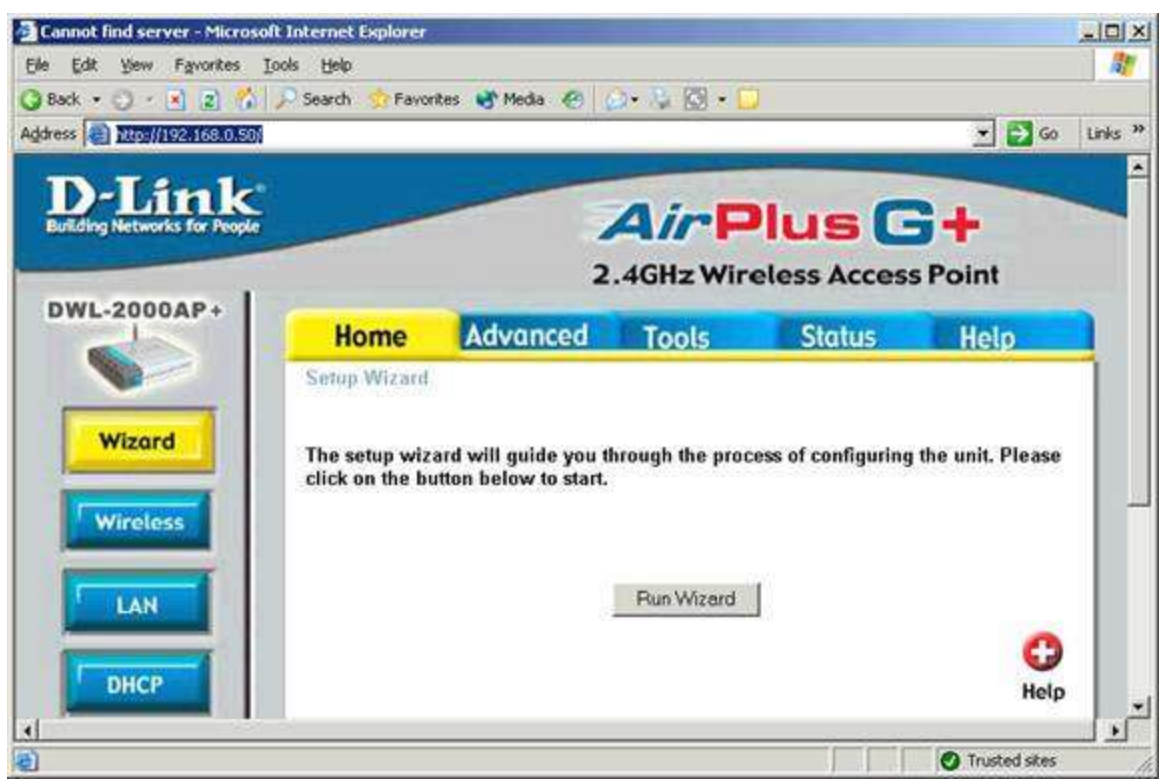

Tampilan layar utama pada setting AP merek Dlink.

- 2. INGAT bahwa sarat pertama untuk bisa mengakses AP adalah harus terpasang kedua driver card & AP, lalu setting IP Address harus sama (pakai 192.168.0.50 dan seterusnya)
- 3. Setelah bisa masuk menu AP, baru kemudian IP pada AP bisa disesuaikan dengan yang kita mau, misal kita ubah menjadi 192.168.1.1 dst seperti yang biasa kita pakai. Bila IP pada AP telah berubah, maka harus kita ubah pula setting IP pada setiap komputer yang menggunakannya, kalau tidak maka tidak akan bisa konneck ke AP, artinya PC tidak bisa masuk dalam jaringan.

| DWL-2000AP+ - Microsoft Int            | ernet Explorer                           |                    |                |              |               |         |
|----------------------------------------|------------------------------------------|--------------------|----------------|--------------|---------------|---------|
| Elle Edit Yew Favorites Io             | iols Help                                |                    |                |              |               | 1       |
| 🔾 Back + 🔿 - 🖹 😰 🐔 .                   | 🔎 Search 🛛 🏫 Favor                       | ites 😽 Media 🙆 👔   | )- 🖏 🖾 - 🖸     | 1            |               |         |
| Address http://192.168.0.50/h_         | jan.html                                 |                    |                |              | 💌 🔁 Go        | Links » |
| D-Link<br>Building Networks for People |                                          |                    | AirP           | lus C        | +             |         |
|                                        |                                          | 2                  | .4GHz Wire     | eless Access | Point         |         |
| DWL-2000AP+                            | Home                                     | Advanced           | Tools          | Status       | Help          |         |
|                                        | LAN Settings                             |                    |                |              |               |         |
| Wizord                                 | 12-2 12000000000000000000000000000000000 | LAN IP C DY        | namic IP Addı  | ress         |               |         |
|                                        |                                          | © St               | atic IP Addres | s            |               |         |
| Contraction of the                     |                                          | IP Address 192.16  | 8.0.50         |              |               |         |
| Wireless                               |                                          | Subnet Mask 255.25 | 5.255.0        |              |               |         |
|                                        |                                          | Gateway 0.0.0.0    |                |              |               |         |
|                                        |                                          |                    |                | Арр          | y Cancel Help |         |
| A Done                                 |                                          |                    |                |              | Trusted sites |         |

pada tampilan diatas IP address bisa dirubah sesuai dengan keinginan, lalu tekan tombol APLLY

- 4. Setiap AP dilakukan setting, akan nyala lampu indikatornya. Dan butuh waktu beberapa saat sampai setting baru bisa digunakan.
- 5. Nomor IP yang telah digunakan untuk Access Point tidak boleh digunakan untuk IP Address pada PC atau Accesss Point lainnya.
- 6. Jika setting IP address Acces Point dirubah, maka tiap kali masuk ke menu admin harus pula menggunakan IP address yang baru tersebut. Pada default menggunakan <u>http://192.168.0.50</u>. jika IP diubah menjadi 192.168.1.55 maka untuk masuk ke setting admin harus menggunakan http://192.168.1.55

### MERUBAH "NAMA" ACCESS POINT

- 1. AP dengan merek D-Link menggunakan nama **default** bila belum pernah kita setting sama sekali. Nama **default** ini harus kita ubah supaya dapat dengan mudah dikenali, terlebih jika dalam jaringan yang sama terdapat lebih dari sati AP yang terpasang. Misalkan kita namai dengan : AP\_SAP01, AP\_SAP02, AP\_SAP03, dan seterusnya.
- 2. Kenapa Access Point perlu diberikan nama? Karena AP dalam suatu jaringan statusnya hampir seperi PC yang ada dalam jaringan. Setiap AP memiliki IP address & penamaan masing-masing yang tidak boleh sama antara satu dengan lainnya.
- 3. Masuk melalui Internet Explorer, dengan mengetikkan <u>http://192.168.0.50</u> lalu tekan enter. Pada AP merek Dlink untuk masuk pertama kali pakai user **admin** tanpa menggunakan password.

| Connect to 192. | 168.0.50          | <u>?</u> × |
|-----------------|-------------------|------------|
| 7               |                   | 1 A        |
| DWL-2000AP+     |                   |            |
| User name:      | 🖸 admin           | •          |
| Password:       |                   |            |
|                 | Remember my passw | ord        |
|                 | ОК                | Cancel     |

Tampilan Password pada AP – Dlink

1. Klik pada menu Wireless, lalu silahkan ganti nama yang tertera pada AP Name & SSID. SSDI adalah nama AP yang terbaca disaat komputer mencari jaringan wireless yang tersedia.

| <b>D-Link</b>                | n_wireless.cgi          |                                                                                          | Ain                            |              |           | u |
|------------------------------|-------------------------|------------------------------------------------------------------------------------------|--------------------------------|--------------|-----------|---|
| Building Networks for People |                         | 2                                                                                        | .4GHz Wir                      | eless Access | Point     |   |
| DWL-2000AP+                  | Home                    | Advanced                                                                                 | Tools                          | Status       | Help      | 1 |
| Wizard Wireless              | AP I<br>Ch<br>Authentic | Name : DWL-2000AP<br>SSID : default<br>annel : 6<br>stion : © Open Sy<br>WEP : C Enabled | *<br>stem C Shar<br>© Disabled | ed Key C WPA | C WPA-PSK |   |
| LAN                          | WEP Encry<br>WEP        | ption   64Bit 💽<br>Mode :  HEX 💽<br>Kevt : @ 00000000                                    | 00                             |              |           | H |
| DHCP                         | 2                       |                                                                                          |                                |              |           | l |

Wireless Settings

| AP Name : | DWL-2000AP+ |  |
|-----------|-------------|--|
| SSID :    | default     |  |
| Channel : | 6 💌         |  |

defaul setting seperti diatas, silahkan ganti dengan yang tampak dibawah.

### Wireless Settings

| AP Name : | AP_SAP_01 |
|-----------|-----------|
| SSID :    | AP_SAP_01 |
| Channel : | 6 💌       |

- 2. Setelah nama AP sudah diganti, lalu tekan tombol APLLY.
- 3. Setiap AP dilakukan setting, akan nyala lampu indikatornya. Dan butuh waktu beberapa saat sampai setting baru bisa digunakan.
- 4. Dari komputer yang terpasang wireless card, silahkan cari ulang jaringan wireless yang tersedia seperti yang dijelaskan diatas. Lalu pilih dan tekan Connect.

### MEMBERIKAN "PASSWORD" PADA ACCESS POINT

- 1. PASSWORD sangat PENTING, kalau AP yang terpasang tidak diberikan password maka setiap PC yang diluar jaringan resmi akan bisa masuk ke jaringan yang dibangun. Misal PC orang / kantor lain yang memiliki Card Wireless dan masih dalam jangkauan AP (antara 1-400 meter, atau tergantung kondisi ruangan) akan bisa mendeteksi dan masuk ke AP yang kita pasang.
- 2. Masuk melalui Internet Explorer, dengan mengetikkan <u>http://192.168.0.50</u> lalu tekan enter. Pada AP merek Dlink untuk masuk pertama kali pakai user **admin** tanpa menggunakan password.

### 3. Masuk ke menu Wireless

| Ble Edit New Favorites I                                                                                                    | ernet Explorer<br>(ools Help                                                                                                    |                           |                 |              |               |     |
|----------------------------------------------------------------------------------------------------|----------------------------------------------------------------------------------------------------|---------------------------|-----------------|--------------|---------------|-----|
| 🔾 Back • 🔿 - 🖻 👔 🟠                                                                                                    | 🔎 Search 📩 Fave                                                                                                    | vikes 🐨 Media 📀           | @ · · · · · ·   |              |               |     |
| Address 🛃 http://192.168.0.50/h                                                                                                    | _wireless.cgl                                                                                                    |                           |                 |              | 💌 🛃 🌚 🛛 U     | nks |
| D-Link                                                                                                    |                                                                                                    |                           |                 |              |               |     |
| Building Networks for People                                                                                                    |                                                                                                    | 1                         | AirF            | lus 🖸        | +             | 1   |
|                                                                                                    |                                                                                                    |                           | 2.4GHz Wir      | eless Access | Point         | U   |
| DWL-2000AP+                                                                                                    | 1 Constanting                                                                                                    | Profession and and        |                 |              |               | H   |
|                                                                                                    | Home                                                                                                    | Advanced                  | Tools           | Status       | Help          | L   |
|                                                                                                    | Wireless Set                                                                                                    | tings                     |                 |              |               | L   |
| Wizard                                                                                                    | ~                                                                                                    | CON AP CAP                | 11              |              |               | L   |
|                                                                                                    |                                                                                                    | hannel 6                  | ·               |              |               | L   |
| Wireless                                                                                                    | Authent                                                                                                    | lication : @ Open         | System C Sha    | ed Key C WPA | C WPA-PSK     | L   |
|                                                                                                    |                                                                                                    | WEP: C Enabl              | ed @ Disabled   | -            |               | L   |
| LAN                                                                                                    | WEP End                                                                                                    | ryption : 64Bit 💌         |                 |              |               | L   |
|                                                                                                    | WE                                                                                                    | Mode HEX 💌                |                 |              |               | L   |
| DHCP                                                                                                    |                                                                                                    | Key1 @ 000000             | 00000           |              |               | L   |
|                                                                                                    |                                                                                                    | Key2 C 000000             | 00000           |              |               | Ŀ   |
|                                                                                                    |                                                                                                    | Key3 C 000000             | 00000           |              |               | L   |
|                                                                                                    |                                                                                                    | Key4 : C 000000           | 00000           |              |               | L   |
|                                                                                                    |                                                                                                    |                           |                 |              |               | L   |
| al and a second second se | 8                                                                                                    |                           |                 | <b>~</b> A   | <u>a</u>      |     |
| )                                                                                                    |                                                                                                    |                           | 404             |              | Trusted sites | - 2 |
| Authentication                                                                                                    | Coper<br>Coper<br>Coper | n System (<br>bled (C Dis | Shared<br>abled | Key () WP    | Α Ο WPA-P     | SK  |
| WEP Encryption                                                                                                    | n :   64Bit 👱                                                                                                    |                           |                 |              |               |     |
| WEP Mode                                                                                                    | e : ASCII 💌                                                                                                    | ſ                         |                 |              |               |     |
| Key1                                                                                                    | 🗄 🕝 🕞 sapn                                                                                                    | nm                        |                 |              |               |     |
| Key2                                                                                                    | 2: C 🗌                                                                                                    |                           |                 |              |               |     |
| Key3                                                                                                    | 8: o 🕅                                                                                                    |                           |                 |              |               |     |
| Key4                                                                                                    | 1: o 🗌                                                                                                    |                           |                 |              |               |     |

**WEP** pilih **Ennable**, kalau tidak password yang kita buat akan diabaikan. **WEP Ecryption** bisa tetap pilih 64 Bit

**WEP Mode** ada dua pilihan, yang pertama HEX (Hexadecimal) dengan batas password 10 bilangan dan ASCII (text) dg 5 huruf. Kalau kita pilih HEX maka password yang ada di bawahnya bisa kita isikan password dengan angka (antara 1234567890). Bila kita pingin passwordnya dalam bentuk tulisan 5 huruf bebas, bisa pilih ASCII lalu berikan passwod di bawahnya dengan yang kita mau, misal: **sapmm.** Lalu tekan Aplly.

- 4. PROTEKSI TERBAIK adalah dengan menggunakan WPA-PSK, lihat manual dari AP untuk lebih detail.
- 5. INGAT, setelah password masuk ke AP diganti, maka setiap PC yang tadinya terhubung dengan AP akan terputus koneksinya dan harus di Conect ulang dengan menggunakan Password yang baru.

| Wireless Network Connection                                                               | <u>? ×</u>                                     |
|-------------------------------------------------------------------------------------------|------------------------------------------------|
| The following wireless network(s) are av-<br>wireless network, select it from the list, a | ailable. To access a<br>nd then click Connect. |
| Available wireless <u>n</u> etworks:                                                      |                                                |
| AP_SAP_01                                                                                 |                                                |
|                                                                                           |                                                |
| This wireless network requires the use of access this network, type the key, then         | a network key (WEP). To<br>click Connect.      |
| Network key:                                                                              |                                                |
| Confirm network key:                                                                      |                                                |
| Enable IEEE 802.1x authentica                                                             | tion for this network                          |
| If you are having difficulty connecting to                                                | a network, click Advanced.                     |
| Advanced                                                                                  | onnect Cancel                                  |

Tampilan koneksi wireless ke AP jika AP diberikan password. Silahkan masukkan password sesuai dengan yang dibuat. Tampak bahwa pada kolom Available Wireless Network sudah tertera nama Access Point "AP\_SAP\_01" dan bukan ladi Access Point dengan nama **default**.

| Vireless Network Cor                                     | nnection                                                              | ? ×                   |
|----------------------------------------------------------|-----------------------------------------------------------------------|-----------------------|
| The following wireless wireless wireless network, select | network(s) are available. To a<br>at it from the list, and then click | ccess a<br>« Connect. |
| Available wireless <u>n</u> etw                          | vorks:                                                                |                       |
| AP_SAP_01                                                |                                                                       |                       |
|                                                          |                                                                       |                       |
|                                                          |                                                                       | A. (55) T             |
| I his wireless network r<br>access this network, ty      | equires the use of a network I<br>ipe the key, then click Connei      | key (WEP). To<br>ct.  |
| Mahuseli kau                                             | -                                                                     |                       |
| INERWORK Key.                                            |                                                                       |                       |
| Confirm network key:                                     |                                                                       |                       |
| ☑ Enable IEEE 8                                          | 802.1x authentication for this i                                      | network               |
| If you are having difficu                                | ulty connecting to a network                                          | click Advanced        |
|                                                          |                                                                       |                       |
| Advanced                                                 | Connect                                                               | Cancel                |
| 2 <u>1665</u>                                            |                                                                       |                       |

Jika password benar, pasti PC sudah masuk ke jaringan AP. Untuk mengeceknya bisa menggunakan program IP\_Anggry.

| 🚆 Angry IP Scan       | ner 1.79         |                    |             |           |       |
|-----------------------|------------------|--------------------|-------------|-----------|-------|
| File Go to Comm       | ands <u>O</u> pl | tions <u>H</u> elp |             |           |       |
| IP range: 192 .       | 168 . 0          | . 45 to 1          | 92.168.0.   | 55 🧉      |       |
| Hostname: ronggola    | we               | IPO                | CLASS CLASS | Threads 1 |       |
| IP                    | State            | Hostname           | Port        | Ping      | Error |
| 9 192.168.0.45        | Dead             | N/A                | N/A         | N/A       | 11010 |
| 9192.168.0.46         | Dead             | N/A                | N/A         | N/A       | 11010 |
| 9192.168.0.47         | Dead             | N/A                | N/A         | N/A       | 11010 |
| 9 192.168.0.48        | Dead             | N/A                | N/A         | N/A       | 11010 |
| 9 192.168.0.49        | Dead             | N/A                | N/A         | N/A       | 11010 |
| 0 192.168.0.50        | Alive            | N/A                | N/S         | 2 ms      | 11004 |
| 0 192.168.0.51        | Alive            | ronggolawe         | N/S         | 0 ms      | None  |
| 0 192.168.0.52        | Dead             | N/A                | N/A         | N/A       | 11010 |
| 0 192.168.0.53        | Dead             | N/A                | N/A         | N/A       | 11010 |
| 9192.168.0.54         | Dead             | N/A                | N/A         | N/A       | 11010 |
| <b>0</b> 192.168.0.55 | Dead             | N/A                | N/A         | N/A       | 11010 |
| Ready                 |                  |                    |             |           |       |

tampak dalam gambar diatas:

IP: 192.168.0.50 adalah IP kepunyaan Access Point

IP : 192.168.0.51 adalah PC dengan nama Ronggolawe.

Jika PASSWORD untuk masuk AP salah maka IP kepunyaan AP tidak akan tampak, artinya PC tidak masuk dalam jaringan.

| 🎇 Angry IP Scan    | ner 1.79         |                    |             |           | - 🗆 × |
|--------------------|------------------|--------------------|-------------|-----------|-------|
| File Go to Comm    | ands <u>O</u> pl | tions <u>H</u> elp |             |           |       |
| IP range: 192 .    | 168 . 0          | . 45 to 19         | 2.168.0.    | 55 🧉      |       |
| Hostname: ronggola | we               | IPŵ                | CLASS CLASS | Threads 🗍 | 5     |
| IP                 | State            | Hostname           | Port        | Ping      | Error |
| 9192.168.0.45      | Dead             | N/A                | N/A         | N/A       | 11010 |
| 9192.168.0.46      | Dead             | N/A                | N/A         | N/A       | 11010 |
| 9192.168.0.47      | Dead             | N/A                | N/A         | N/A       | 11010 |
| 9 192.168.0.48     | Dead             | N/A                | N/A         | N/A       | 11010 |
| 9 192.168.0.49     | Dead             | N/A                | N/A         | N/A       | 11010 |
| 9192.168.0.50      | Dead             | N/A                | N/A         | N/A       | 11010 |
| 0 192.168.0.51     | Alive            | ronggolawe         | N/S         | 0 ms      | None  |
| 9192.168.0.52      | Dead             | N/A                | N/A         | N/A       | 11010 |
| 192.168.0.53       | Dead             | N/A                | N/A         | N/A       | 11010 |
| 9192.168.0.54      | Dead             | N/A                | N/A         | N/A       | 11010 |
| 9192.168.0.55      | Dead             | N/A                | N/A         | N/A       | 11010 |
| l<br>Ready         |                  |                    |             |           |       |

| Wireless Network Conne                                                                          | ection                                                                                                    | <u>? ×</u>                         |
|-------------------------------------------------------------------------------------------------|----------------------------------------------------------------------------------------------------|------------------------------------|
| The following wireless net<br>wireless network, select it<br>Available wireless <u>n</u> etworl | work(s) are available. To acc<br>from the list, and then click C<br>ks:                                    | ess a<br>onnect.                   |
| i default                                                                                       |                                                                                                    |                                    |
| This wireless net<br>key (WEP) is not<br>encryption, data<br>unauthorized act                   | work is not secure. Because a<br>used for authentication or for<br>sent over this network might b<br>cess. | a network<br>data<br>be subject to |
| Allow me to conreven though it is                                                               | nect to the selected wireless n<br>not secure                                                              | etwork,                            |
| If you are having difficulty                                                                    | connecting to a network, clic                                                                              | k Advanced.                        |
| Advanced                                                                                        | <u>C</u> onnect                                                                                            | Cancel                             |

Tampilan pertama koneksi ke AP disaat AP tidak diberikan passord.

### MERUBAH PASSWORD ADMIN (saat masuk ke menu SETTING AP)

1. Pada awalnya, password yang dipakai untuk masuk ke menu setting AP cuma dengan ID **admin**, tanpa menggunakan password.

| Connect to 192. | 168.0.50             | 1 |
|-----------------|----------------------|---|
| 7               | GA                   |   |
| AP_SAP_01       |                      |   |
| User name:      | 🖸 admin 🔄            |   |
| Password:       |                      |   |
|                 | Remember my password |   |
|                 | OK Cancel            |   |

2. Password tersebut bisa kita ganti.

3. Dari tampilan pertama, masuk ke menu TOOL.

| 2 1 1 1 1 1 1 1 1 7 2 . 1 0 0 . 0 . SOULD | iols admin.html |                |                   |             | 🔻 🔁 Go |
|-------------------------------------------|-----------------|----------------|-------------------|-------------|--------|
|                                           |                 |                |                   | -           |        |
| D-Link<br>uilding Networks for People     |                 |                | AirP              | lus C       | +      |
|                                           |                 |                | 2.4GHz Wire       | less Access | Point  |
| WL-2000AP+                                | Home            | Advanced       | Tools             | Status      | Help   |
|                                           | Administrator S | ettings        |                   |             | 1      |
| Admin                                     |                 |                |                   |             |        |
| Admin                                     | Ne              | w Password     |                   |             |        |
| Concession of the                         | Confi           | m Password     |                   |             |        |
| System                                    | SNMP            |                |                   |             |        |
| Firmwore                                  |                 | c              | Enabled @ Disable | d           |        |
| Tillitware                                | Sys             | em Location    |                   |             |        |
|                                           | Sys             | tem Contact 🗌  |                   |             |        |
|                                           |                 | Community p    | ublic             |             |        |
|                                           | Tra             | p Receiver 1 0 | 0.0.0             |             |        |
|                                           |                 | 2 0            | 0.0.0             |             |        |
|                                           |                 |                |                   |             |        |

4. INGAT BAIK-BAIK password yang baru, jika tidak maka tidak akan bisa masuk ke menu setting lagi.

## BISA DIPAKAI BERAPA KOMPUTER MASING-MASING ACCESS POINT ITU???

1. Kalau HUB kita mengenal PORT, yaitu banyaknya lubang kabel yang tersedia antara 8, 16, 24, 32 lubang dll. Kalau menggunakan Access Point kita menentukan untuk berapa PC yang diijinkan untuk menggunakan AP yang terpasang.

| Channel :        | 6                   |
|------------------|---------------------|
| Authentication : | Open System C Sh    |
| WEP :            | C Enabled 🖲 Disable |
| WEP Encryption : | 64Bit 💌             |

2. Pada AP merek Dlink ada pilihan dari 1 s/ 13 channel. Defaultnya mereka pakai hanya 6 channel (YANG ARTINYA HANYA UNTUK 6 KOMPUTER). Semakin besar channel yang kita pakai akan berpengaruah pada kecepatan jaringan. Misal, AP yang hanya dipakai oleh 6 komputer/channel akan lebih cepat ketimbang AP yang sama yang dipakai oleh 13 PC/Channel.

## MENGGUNAKAN TAMPILAN SETTING WINDOWS & PROGRAM BAWAAN CARD WIRELESS

1. Tampilan berikut ini adalah setting wireless bila menggunakan interface dari Windows

| Available <u>n</u> etwo<br>To connect to a                                      | rks:<br>an available netwo                         | ork, click Confic | jure.                                   |
|---------------------------------------------------------------------------------|----------------------------------------------------|-------------------|-----------------------------------------|
| P AP_SAP_                                                                       | Dil                                                |                   | <u>C</u> onfigure                       |
|                                                                                 |                                                    |                   | Refresh                                 |
| Preferred netwo<br>Automatically or<br>below:<br>P AP_SAP_(                     | rks:<br>onnect to availabl<br>                     | e networks in th  | ne order listed<br>Move yp              |
| Preferred netwo<br>Automatically co<br>below:<br>P AP_SAP_(<br>default          | rks:<br>onnect to availabl<br>01                   | e networks in th  | ne order listed<br>Move yp              |
| Preferred netwo<br>Automatically or<br>below:<br>P AP_SAP_(<br>default          | vks:<br>onnect to availabl<br>01                   | e networks in th  | ne order listed<br>Move up<br>Move gown |
| Preferred netwo<br>Automatically or<br>below:<br>P AP_SAP_(<br>A default<br>Add | rks:<br>onnect to availabl<br>D1<br><u>R</u> emove | e networks in th  | ne order listed<br>Move up<br>Move gown |

tampilan windows interface sudah kita lihat seperti yang tampak dalam gambar pada penjelasan sebelumnya.

2. Bila tidak menggunakan Windows Interface, maka untuk setting Wireless harus menggunakan program bawaan dari card wireless masing-masing. Caranya double klick pada icon yang ada di kanan bawah windows.

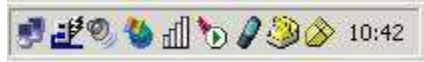

| k info. >>>           | Status                | Scanning            |          |      |                 |      |
|-----------------------|-----------------------|---------------------|----------|------|-----------------|------|
| diguiation<br>reption | TxRate                | 54 + 10             | Mode Mbp | \$   | Rescan          |      |
| eSurvey               | -Link Qual            | l<br>ity/Signal Sti | ength    | -    |                 |      |
| pout                  | Link Qu               | ality               |          |      | Signal Strength |      |
|                       | Data Rate<br>Transmit |                     | Kbps     | 0000 | Receive         | Kbps |
|                       |                       |                     |          | 1000 |                 |      |

3. ADA BAIKNYA TETAP MENGGUNAKAN tampilan setting dari WINDOWS, tapi kalau sekedar mencoba-coba menggunakan program bawaan dari card silahkan saja.

## MELINDUNGI KOMPUTER DARI AKSES ORANG LAIN MELALUI INTERNET

1. Ini terutama pada komputer-komputer yang sering digunakan untuk mengakses internet. Dari properties Wireless, klik pada menu Tabulasi **Advanced** 

| Wireless Network Connection Properties                                                                 | X 3  |
|----------------------------------------------------------------------------------------------------|------|
| General   Wireless Networks Advanced                                                                   |      |
| Internet Connection Firewall                                                                           |      |
| Protect my computer and network by limiting or<br>preventing access to this computer from the Internet |      |
| Learn more about Internet Connection Firewall.                                                         |      |
| 140                                                                                                    |      |
|                                                                                                    |      |
|                                                                                                    |      |
|                                                                                                    |      |
|                                                                                                    |      |
|                                                                                                    |      |
|                                                                                                    |      |
|                                                                                                    |      |
|                                                                                                    |      |
|                                                                                                    |      |
|                                                                                                    | 1    |
| Sett                                                                                                   | ings |

2. Lalu pilih "Protect my computer....." lalu Tekan OK.

### MEMILIH LOKASI YANG TEPAT UNTUK ACCESS POINT

- 1. Access Point bisa ditempatkan dimana saja, termasuk di dalam lemari !! tapi ada baiknya memilih lokasi yang bisa mudah terjangkau dari PC yang akan mengaksesnya.
- 2. Letakkan di atas, menempel di tembok supaya tidak mudah dijangkau oleh tangan-tangan jahil. Bila diletakkan di tembok maka buatkan kabel ektension listriknya untuk dipakai oleh adaptor accesp oint tersebut.

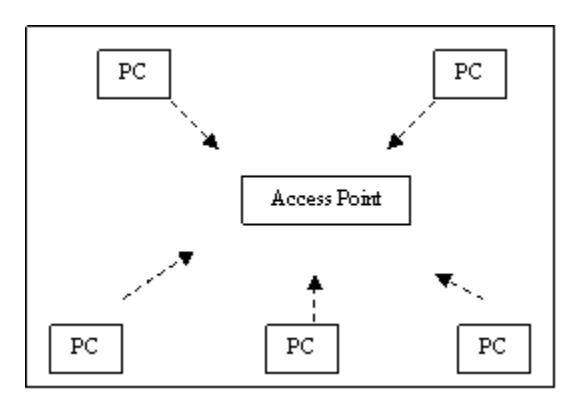

Contoh denah ruangan, tampak dari atas. Untuk dari Access Point ke tiap-tiap PC. AP terletak di tengah2 tiap komputer yang akan memakainya.

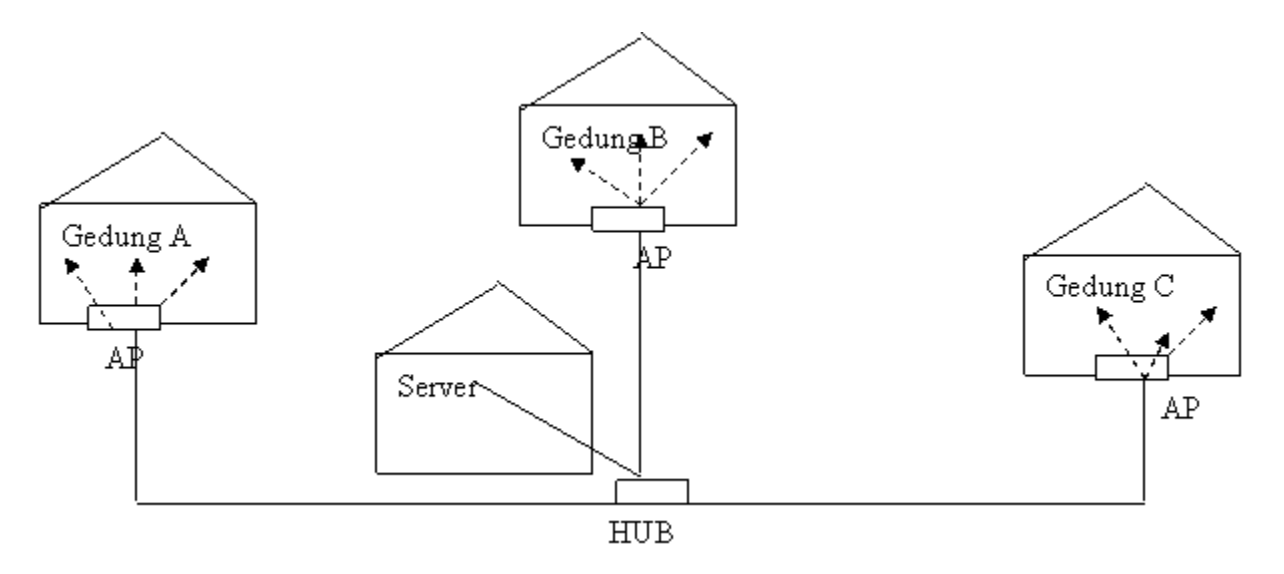

Keterangan Gambar:

- HUB tetap digunakan di server, jadi PC server langsung terhubung ke jaringan melalui kabel UTP langsung ke HUB. Tidak perlu lagi pakai card wireless.
- HUB yang ada di server ditarik ke titik-titik lokasi Access Point.

- Bila tanpa HUB, maka Access Point harus diset BRIDGE untuk akses antar AP, hal ini tergantung dari situasi lapangan dimana jaringan terpasang. Jika sinyal kuat antar AP, maka lebih baik tanpa menggunakan HUB.
- Dari sekian gedung yang ada, ditarik 1 kabel dari server ke tiap-tiap gedung tersebut. Kabel yang ditarik tersebut di hubungkan ke Access Point yang dipasang di tiap-tiap gedung. Kemudian tiap tiap komputer yang ada di gedung tersebut masuk jaringan melalui AP tersebut.
- Jaringan LAN dengan Kabel bisa digabungkan dengan jaringan Wireless, dengan mencolokkan kabel UTP ke Port UTP yang tersedia di tiap-tiap Access Point, dengan syarat IP address antara jaringan via kabel dan Wireless mempunyai range IP yang sama.

### LAIN-LAIN

- Pakai pelindung kabel (kabel deck) bila ingin jaringan rapi, terutama pada kabelkabel yang turun ke ruangan
- Bila ada kabel yang menyeberang antar gedung (apalagi jauh), usahakan gunakan kawat untuk penguat kabel yang nyeberang tersebut, paling tidak biar gak gampang putus. Atau lebih bagus lagi kalau di masukkan pada pipa paralon kecil khusus kabel dan beri lilitan kawat.
- Bila ada gangguan Wireless tidak konect, silahkan cek properti hardware. Barangkali kadang statusnya disable. Lakukan **enable** ulang supaya wireless network jalan.

| Eile Action View Help                                                                                                    |  |
|----------------------------------------------------------------------------------------------------|--|
| ← →   🗉 🖨 😫 😤 📚 🕱                                                                                                    |  |
| Display adapters<br>DVD/CD-ROM drives<br>DVD/CD-ROM drives<br>Floppy disk controllers<br>Floppy disk drives<br>DE ATA/ATAPI controllers<br>Keyboards<br>Mice and other pointing devices<br>Modems<br>Monitors<br>Monitors |  |
| D-Link AirPlus G+ DWL-G520+ Wireless PCI Adapter     Realtek RTL8139 Family PCI Fast Ethernet NIC     Ports (COM & LPT)     Porcessors     Sound, video and game controllers     System devices                           |  |

| 🖳 Device Manager                                                                                                    |                                                                   |          |
|----------------------------------------------------------------------------------------------------|-------------------------------------------------------------------|----------|
| File Action View Help                                                                                                    |                                                                   |          |
| + + 🗉 🗳 🎒 📚                                                                                                    | 🗶 🛃                                                               |          |
| <ul> <li>Display adapters</li> <li>DVD/CD-ROM drives</li> <li>Floppy disk controllers</li> <li>Floppy disk drives</li> <li>Floppy disk drives</li> <li>IDE ATA/ATAPI controllers</li> <li>Keyboards</li> <li>Mice and other pointing devices</li> <li>Modems</li> <li>Monitors</li> <li>Wetwork adapters</li> </ul> |                                                                   |          |
|                                                                                                    | Ugdate Driver<br>Enable<br>Uninstall<br>Scan for hardware changes |          |
| Enables the selected device.                                                                                                    | P <u>r</u> operties                                               | <u> </u> |

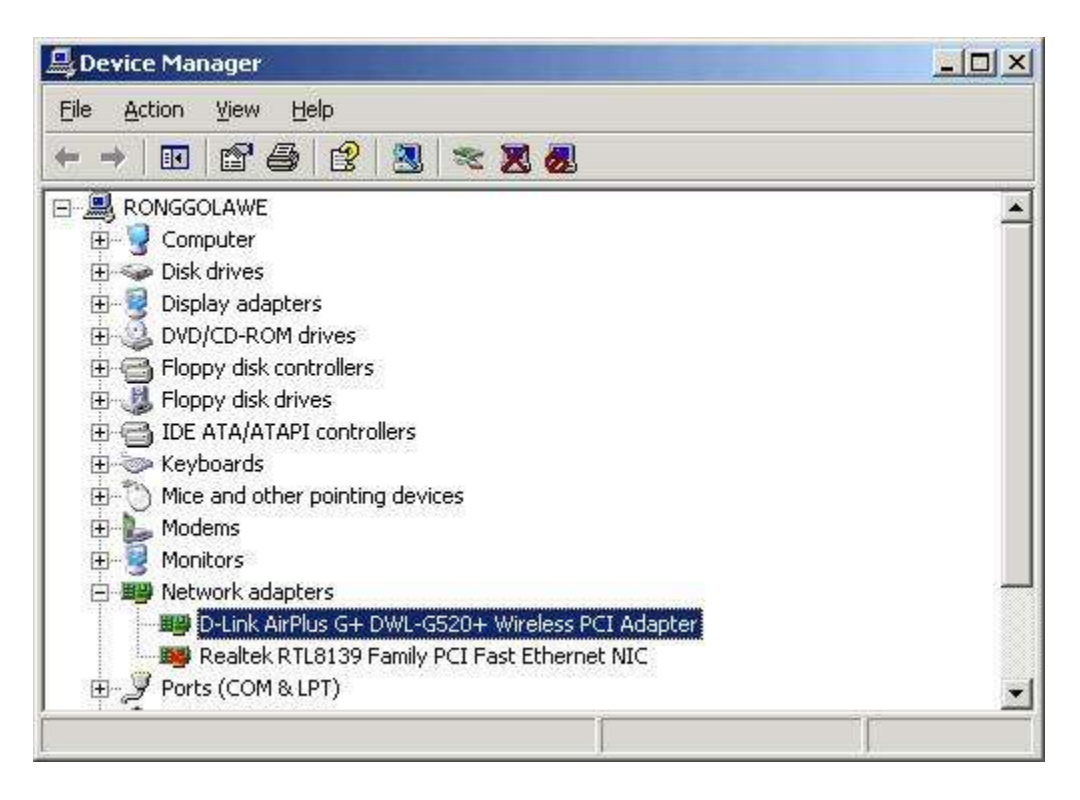